## 註冊篇

1. 請先至網站右上方點選"註冊"註冊會員。

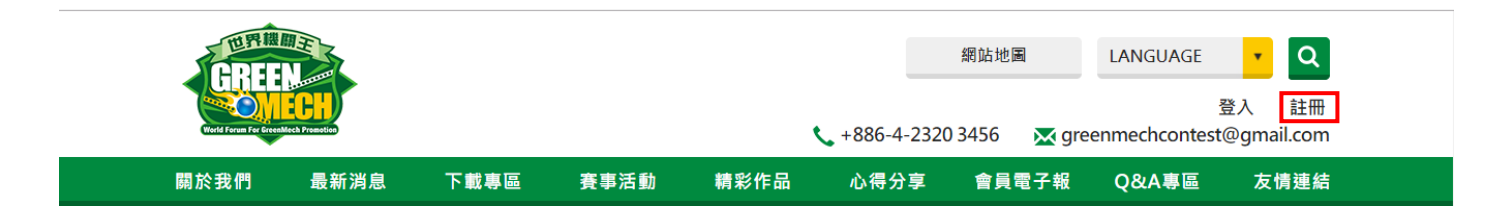

2. 請輸入您的信箱,以便完成驗證,完成後請按下"下一步"。

| ▲ 査員 > 賽事活動 > 會員專區 > 註冊 |                                        |
|-------------------------|----------------------------------------|
|                         | 1 2 3                                  |
|                         | 我們將發送mail驗證碼至您的信箱<br>請至您的信箱收取您的會員開通認證信 |
|                         | ☑ 請輸入信箱帳號                              |
|                         | 下一步 ▶                                  |

3. 將信箱收到的驗證碼輸入於驗證碼欄中,完成後請按下 "下一步 "。(若無收到驗證碼,請點選重

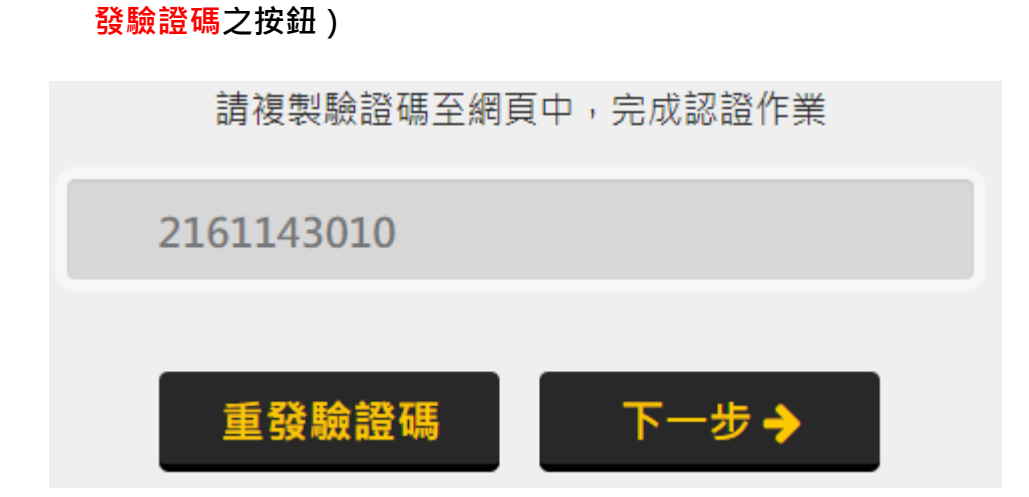

4. 請設定您的密碼與身分,身分將影響後續填寫報名資料的欄位,請務必正確選擇。

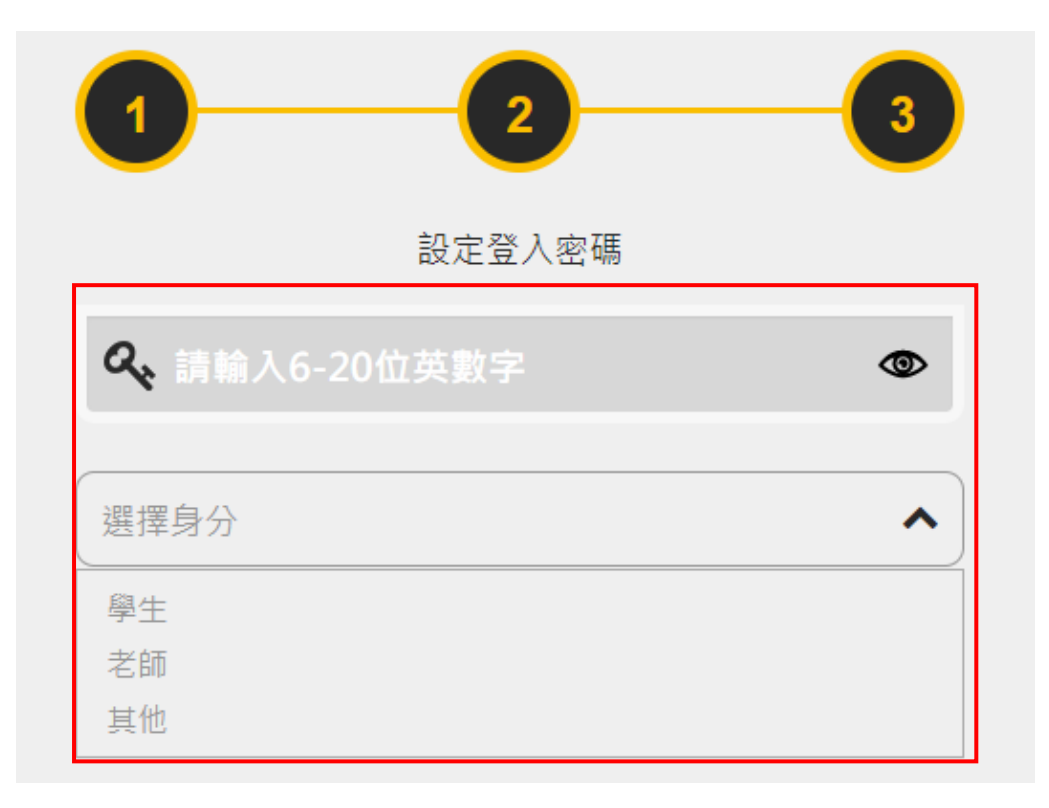

5. 完成註冊後,再次登入會看到您的會員編號,在日後報名時請輸入會員編號,系統會直接帶出您

的報名資料,接著請在登入會員後點選"資料修改"。

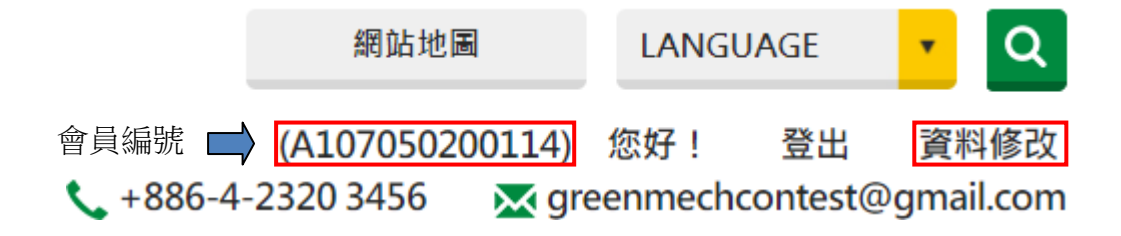

6. 請輸入您的姓名與手機號碼, 姓名攸關日後獎狀列印, 請正確輸入本名; 台灣手機請輸入去掉 0

後九碼,密碼與信箱若無需修改即可不用更改,完成後請按下"下一步"。

|       | 8三 會員資料修改   |
|-------|-------------|
| 會員名稱: | 賴           |
| 手機號碼: | +886 • 988  |
| 密碼:   | 使用原密碼請保持空白  |
| 電子信箱: | d@gmail.com |
| 身分別:  | 學生 •        |
|       | 下一步 →       |

7. 請輸入您的參賽者 / 指導老師資訊, 包括: 姓名、身分證號碼、生日、就讀學校名稱、監護人資

料與衣服尺寸,請注意,比賽當天都必須穿著競賽工恤,務必確實填寫衣服尺寸。

| ▲ 参賽者資料修改                        | A= 指導老師資料修改 |
|----------------------------------|-------------|
| <b>參</b> 賽者姓名 身分證字號              | 老師姓名        |
| (生日-西元年 ♥) (生日-西月份 ♥) (生日-西日期 ♥) | 服務單位全名      |
| 就讀學校全名                           | 電子信箱        |
|                                  | 聯絡電話        |
| 返回上一頁 下一步 🔶                      | 返回上一頁 下一步 🔶 |

※資料務必填寫完整,避免報名時出現錯誤

8. 請輸入您的領獎資訊,包括:獎狀、獎品寄送單位、領獎單位郵遞區號、領獎單位縣市與詳細地

业,完成後請按下"送出",即可完成會員資料填寫。

| 4号 領獎代表資料修改 |
|-------------|
| 獎狀、獎品寄送單位名稱 |
| 郵遞區號 脉市     |
| 詳細地址        |
| 返回上一頁 送出 >  |

## ※請注意

 若您今天有四位學生與一位老師參賽,請註冊四位學生的會員帳號、一位老師的會員帳號,以進 行報名作業,意即每位參賽者都必須註冊會員才能報名。

2. 所有資料務必填寫完整,避免報名時出現錯誤

3. 請確認會員身分(老師、學生、其他)是否正確,避免報名時出現錯誤